# 発表者・聴講者 Zoomマニュアル

阪神南(西宮・芦屋)支部 令和3年度 新人発表会

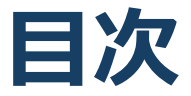

- 1. Zoomの基本操作
  - 1. Zoomのインストール: HPから (PC)
  - 2. Zoomのインストール:招待URLから(PC)
  - 3. ミーティングへの参加: PC
  - 4. ミーティングへの参加:ミーティングID・パスワー ド
  - 5. Zoomの基本操作画面: PC
- 2.発表・聴講・質疑応答に向けた準備
  - 1. 接続環境の準備
  - 2. 参加者名の設定
  - 3. マイク・スピーカーの設定
  - 4. 画面共有: PC 画面共有の開始・停止
  - 5. 画面共有: PC 動画再生時の音声共有
  - 6. 「手を挙げる」機能: PC
  - 7. 「手を挙げる」機能:スマートフォン・タブレット
  - 8. チャット機能
  - 9. 著作権の取り扱い
  - 10.受信映像・資料の取り扱い

#### 11.退出する

3. トラブルシューティング

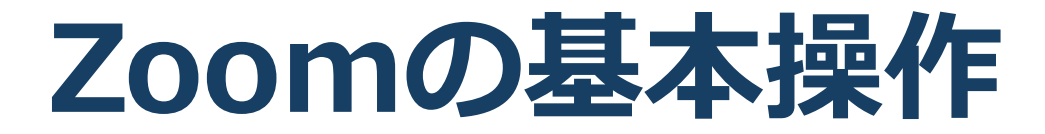

# Zoomのインストール: HPから (PC)

## ■ZoomのHPからダウンロード

◆ご自身がお持ちの端末に対応したものをインス
 トールしてください。

https://zoom.us/download#client\_4meeting

### ■PCの場合 ◆上記URLにアクセスし、「ミーティング用Zoom クライアント」からダウンロードしてください。

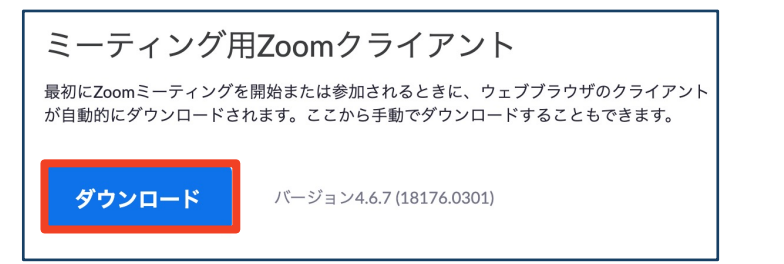

# ◆ダウンロードされたファイルをダブルクリックすると、アプリのインストールが始まります。

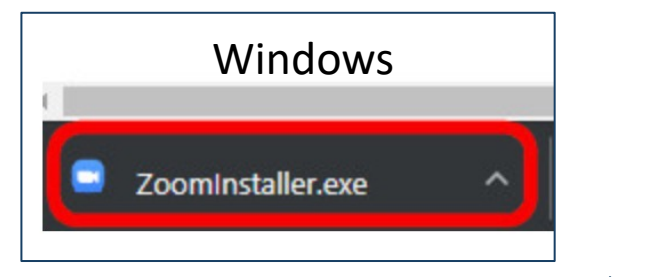

<u>https://zoom-japan.net/manual/pc/zoom-pc-app/</u>より引用

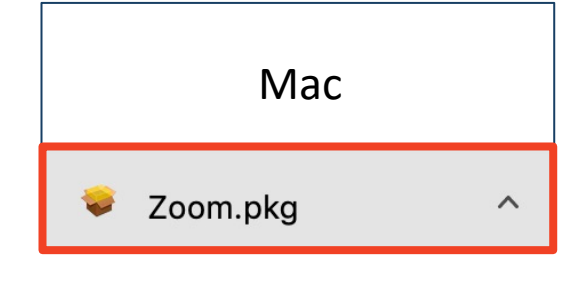

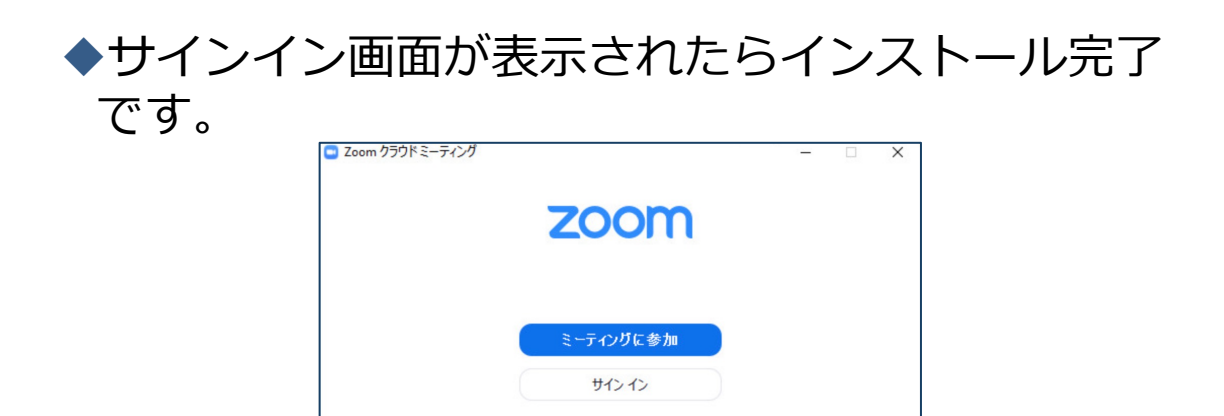

# Zoomのインストール: 招待URLから(PC)

# ■招待URLからダウンロード ◆はじめてZoomを使う場合、招待されたZoom ミーティングの紹介URLをクリックすると自動的にZoomがインストールされます。

Zoomミーティングに参加する https://us04web.zoom.us/j/982481558?pwd=ZFJraW1ENVpVWGVFenA2Z213TE1vdz09

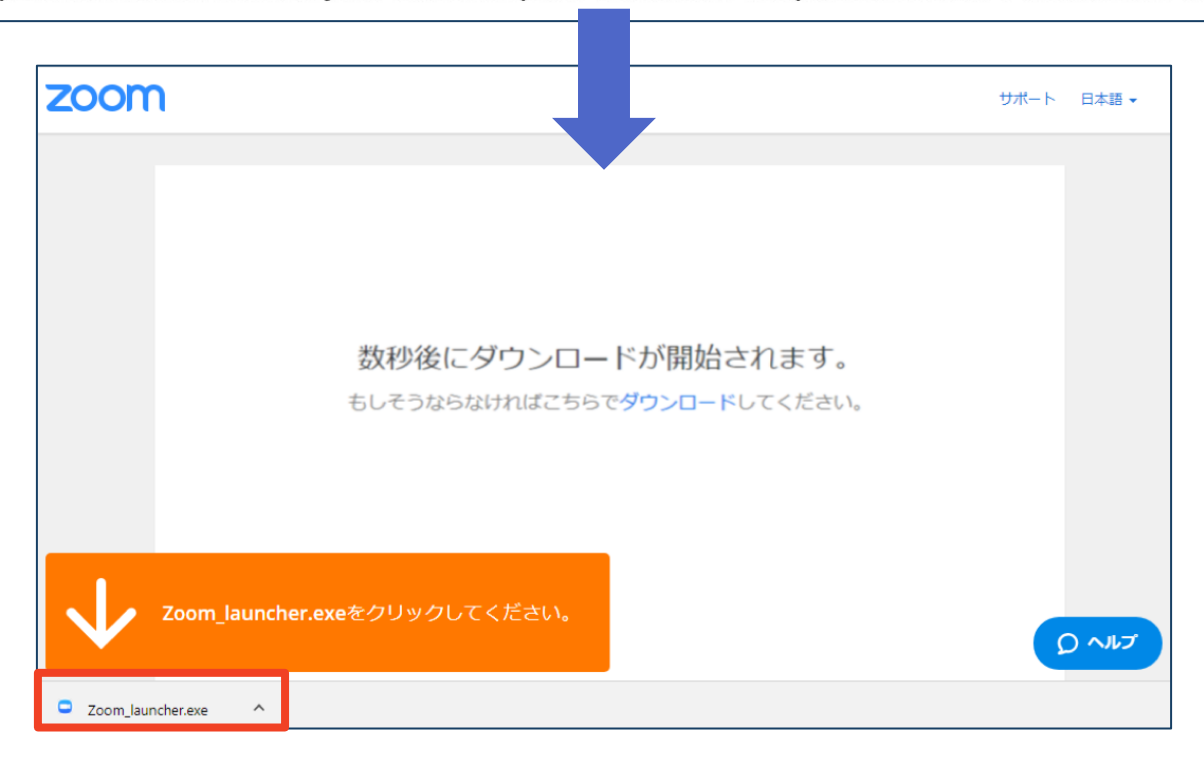

### ◆ダウンロードされたファイルをダブルクリックす ると、アプリのインストールが始まります。

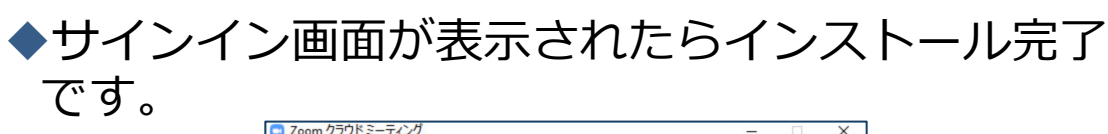

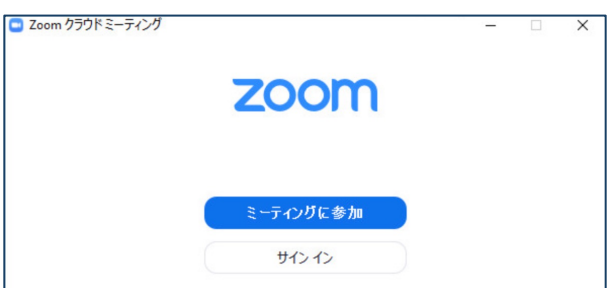

ミーティングへの参加:PC

#### ■招待URLをクリックします。

Zoomミーティングに参加する https://us04web.zoom.us/j/982481558?pwd=ZFJraW1ENVpVWGVFenA2Z213TE1vdz09

■「どのように音声会議に参加しますか?」という画面が出てきたら、「コンピューターオーディオに参加する」を選択してください。

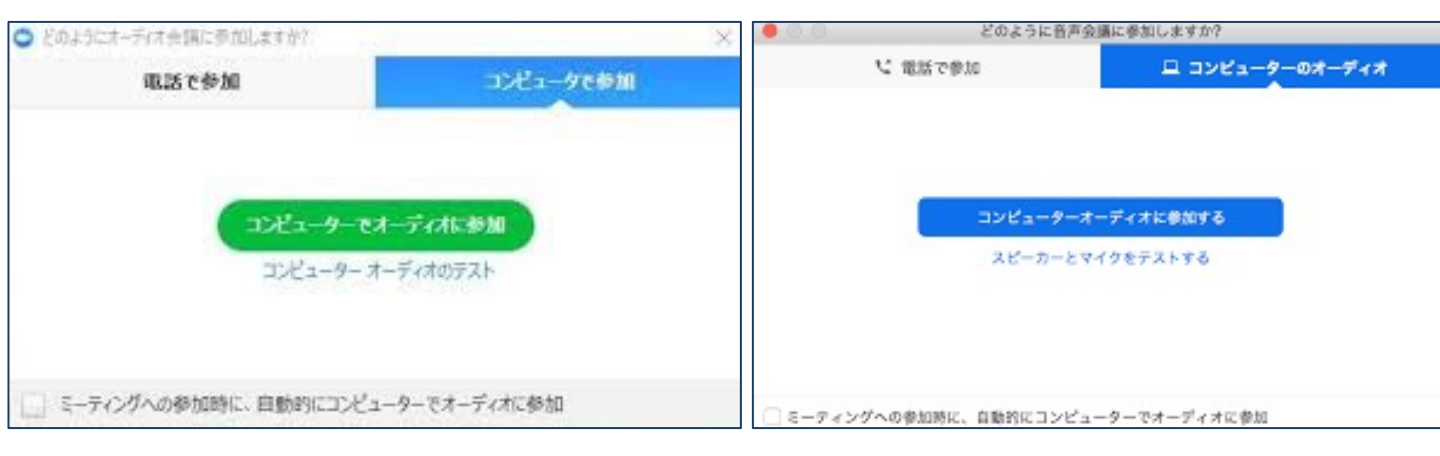

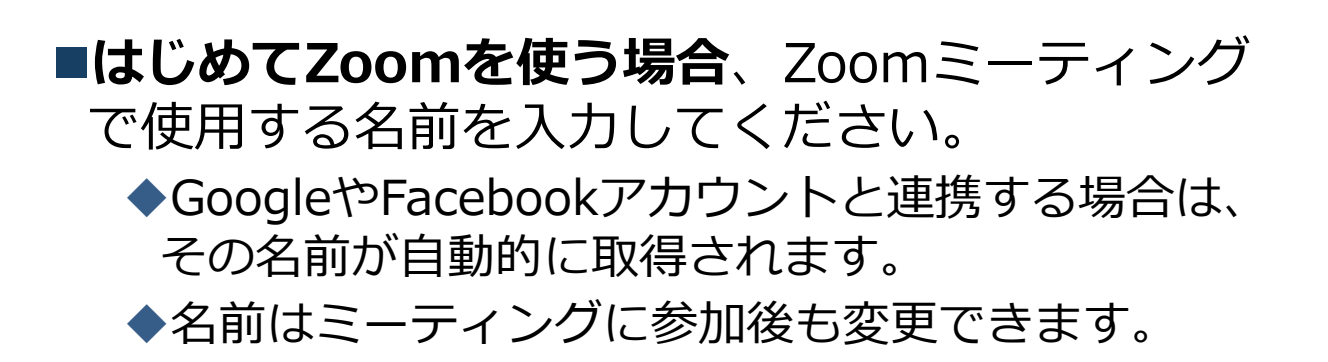

# ミーティングへの参加: ミーティングID・パスワード

■ミーティングへ参加する際、ミーティング番号を入 力して参加することができます。 ◆ただし、パスワードの入力が求められます。

■下の画面のように会議IDの入力が求められた場合、 招待メールにあるミーティングIDを入力します。

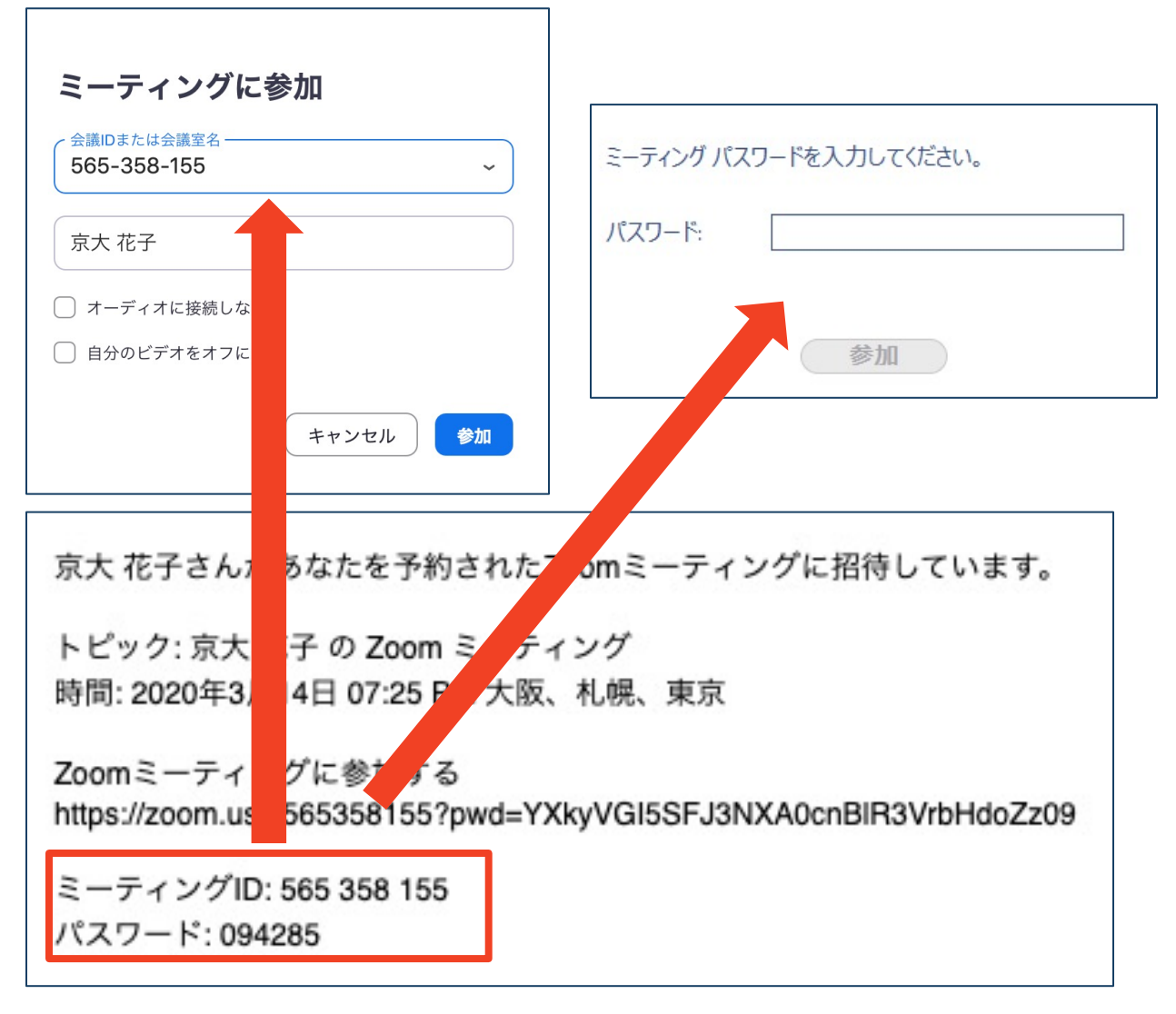

■招待URLをクリックし参加する場合、パスワードは 不要です。

# Zoomの基本操作画面: PC

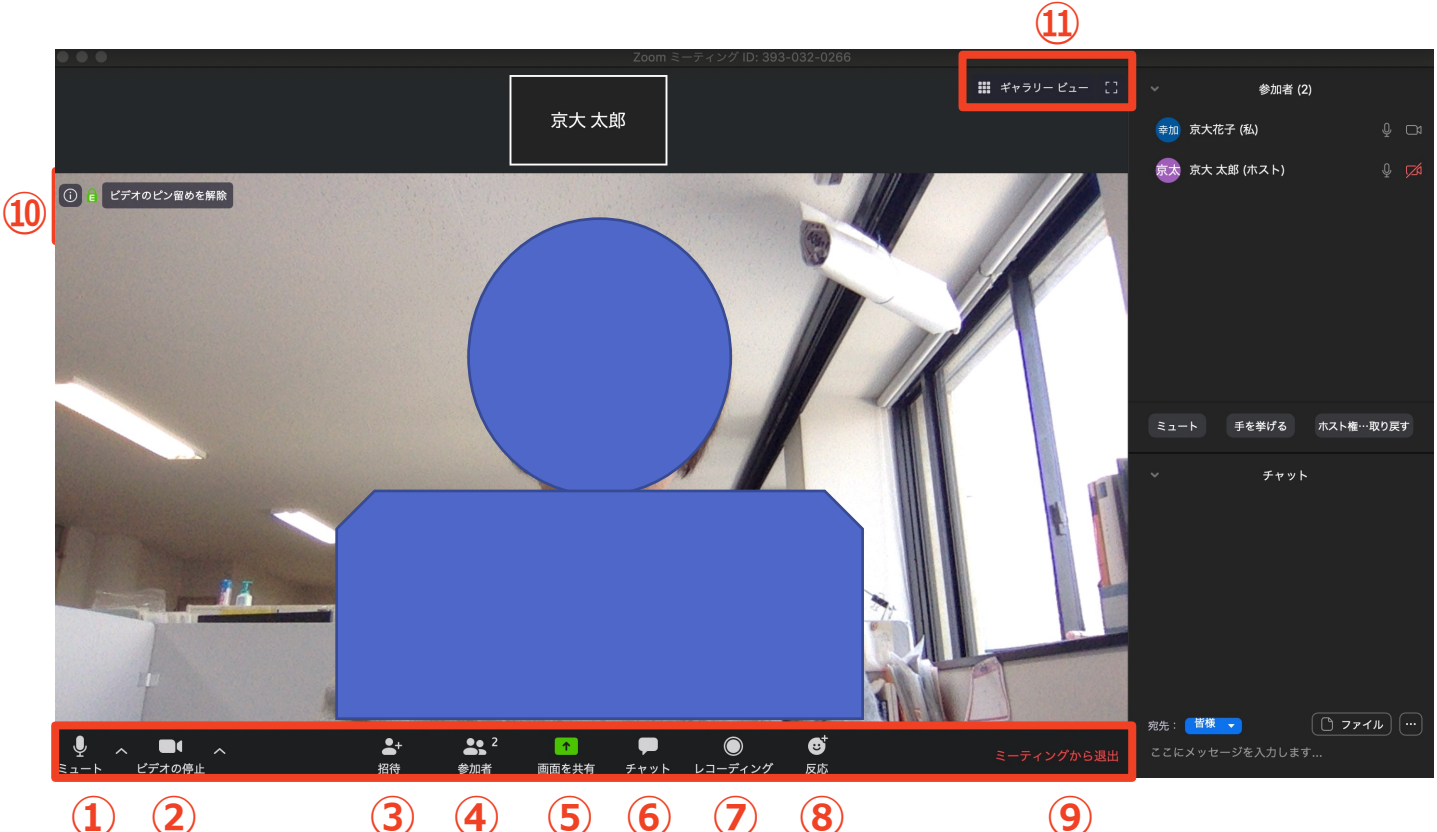

(1) (2)

(7) (4) **5 6** 

- (8)
- (9)
- ① ミュート機能:音声のオン・オフを設定できる
- ビデオの開始・停止を設定できる (2)
- **(3**) 招待:通話する相手を招待できる
- 参加者:ミーティングルームに参加している人を確認できる **(4**)
- 5 画面の共有:通話している相手とパソコンの画面を共有できる
- **(6**) チャット:参加者に対して文章を送ることができる
- レコーディング:通話をレコーディングできる(※許可が必要) (7)
- ⑧ 反応:親指アップ 🖕 と拍手 🏁 ボタンで反応を示すことができる
- ⑨ ミーティングから退出:自分だけがミーティングから退出できる
- 10 情報:ミーティングルーム名(会場名)やURL等を確認できる
- (11)ギャラリービュー:参加者の顔を一覧できる画面へ切り替えられる

ギャラリービューを選択した画面→

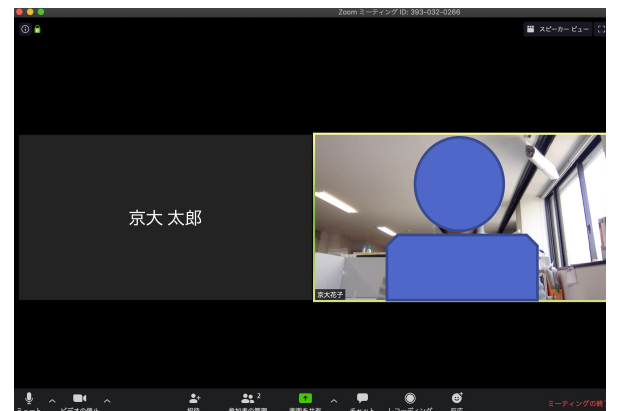

# 発表・聴講・質疑応答に向けた準備

## 接続環境の準備

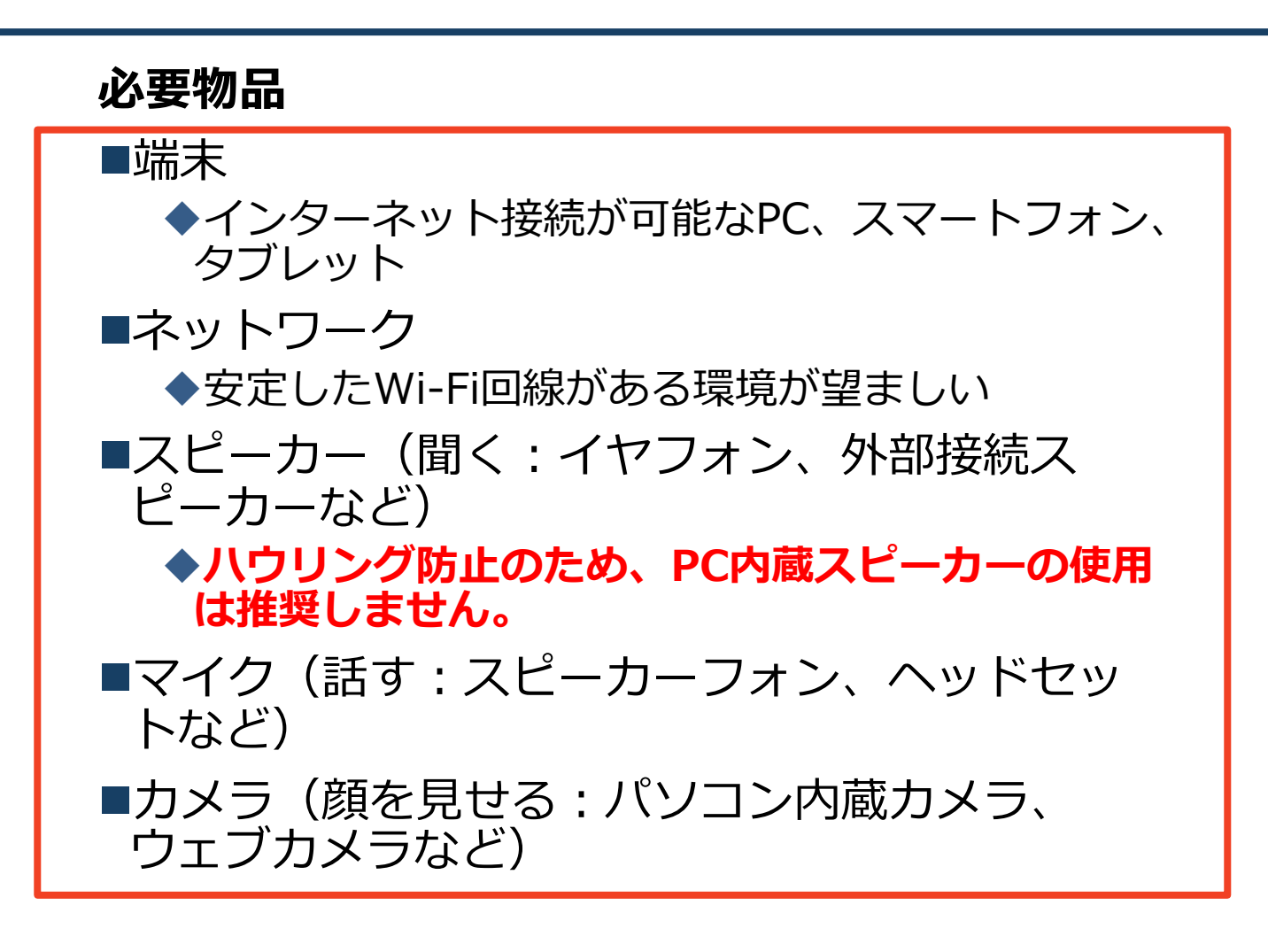

- ■聴講時はマイクをミュート・カメラをオンに設定してください。
  - ◆キーボード入力やマウスクリック時のノイズを送ることを防ぎます。
- ■発言するときは、マイクのミュートを解除して ください。
- ■スピーカーを**イヤフォンか外部接続スピーカー** に設定していることを確認してください。
- ■PC内蔵スピーカーだとマイクがその音を拾い、 ハウリングが起こりやすくなります。

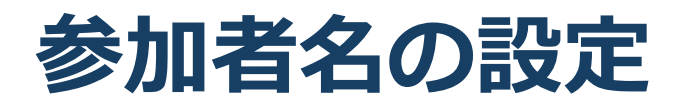

■発表者か聴講者か識別しやすいよう、氏名や所属の情報を含む参加者名にしてください。
 ◆ミーティングへ参加後、変更することもできます。
 ■参加者名は氏名(所属)としてください。
 なお、発表者は名前の冒頭に★をつけてください。

発表者の例:★京都花子(京都大学)

聴講者の例:京都太郎(京都大学)

#### ■ミーティングへ参加後、参加者名を変更する方法

◆「参加者」をクリックする ◆参加者一覧から自分の名前にマウスを近づけ、「詳 細」をクリックし、「名前の変更」を選択する。

◆スマートフォン・タブレットの場合は、「参加者」 から自分の名前をタップし、「名前の変更」を選ぶ。

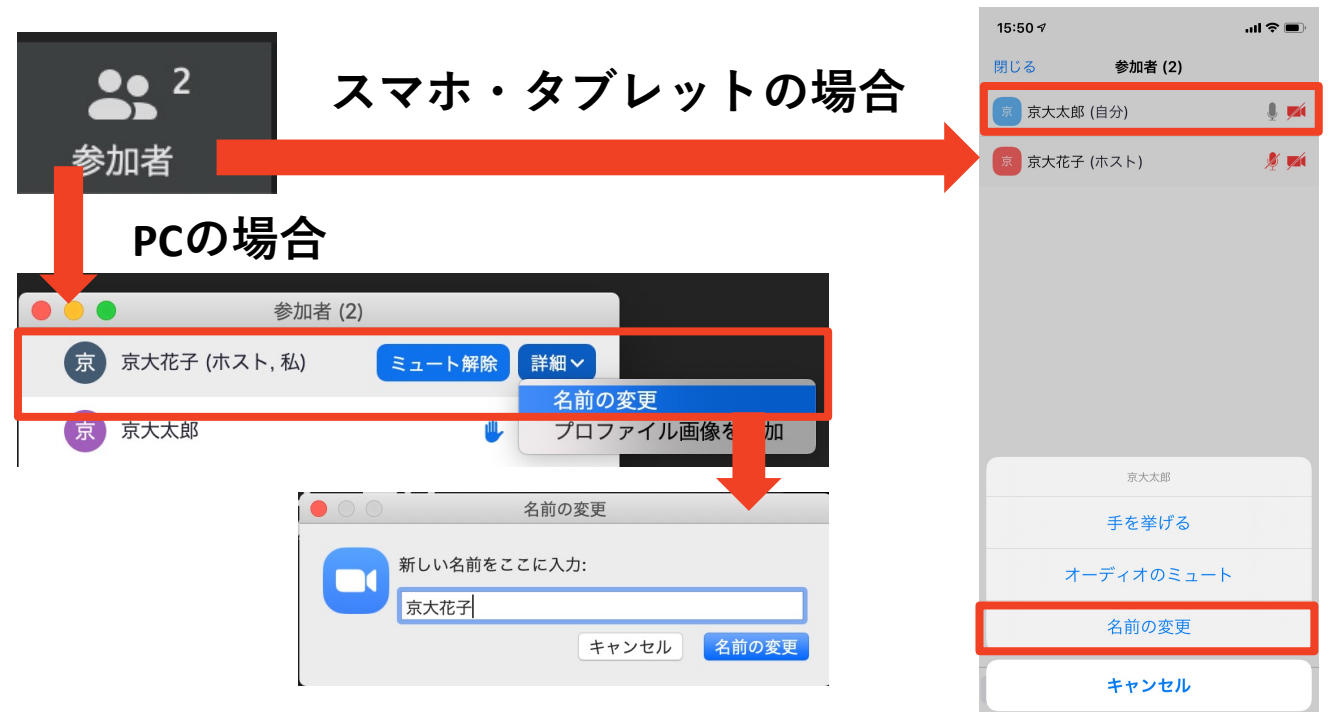

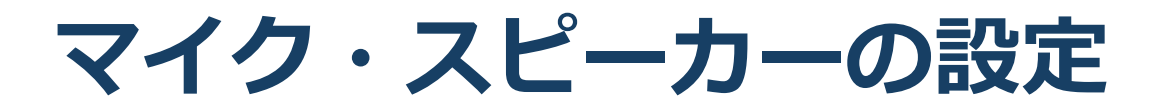

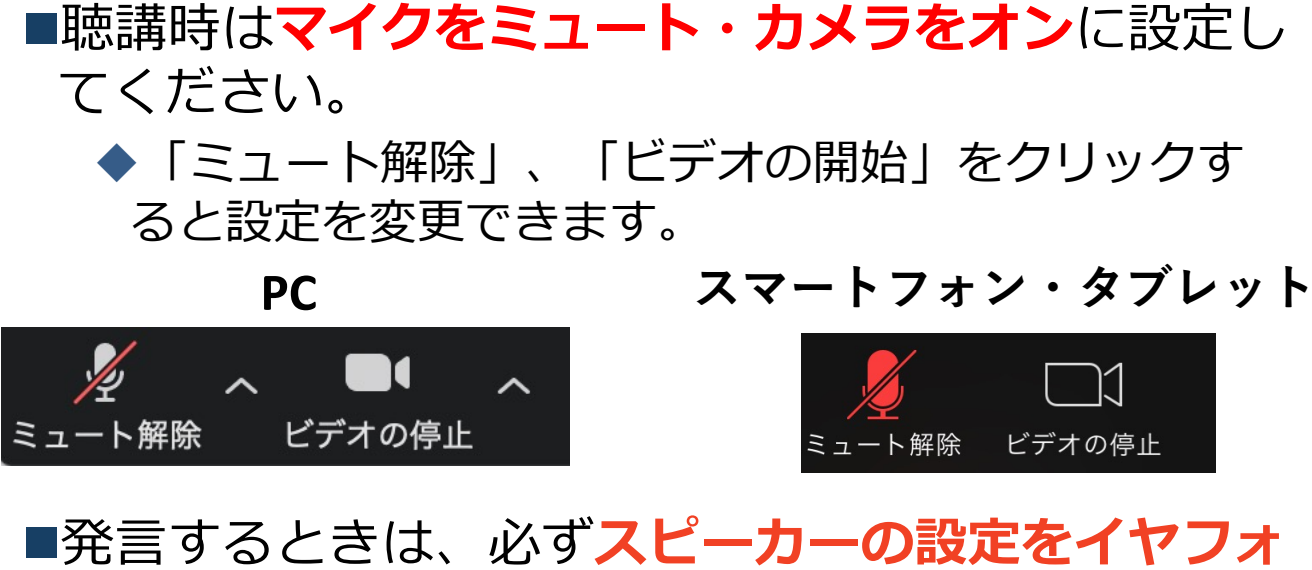

■ミュート機能の右隣「<sup>^</sup>」マークをクリックし、使 用するマイクとスピーカーを選択してください。

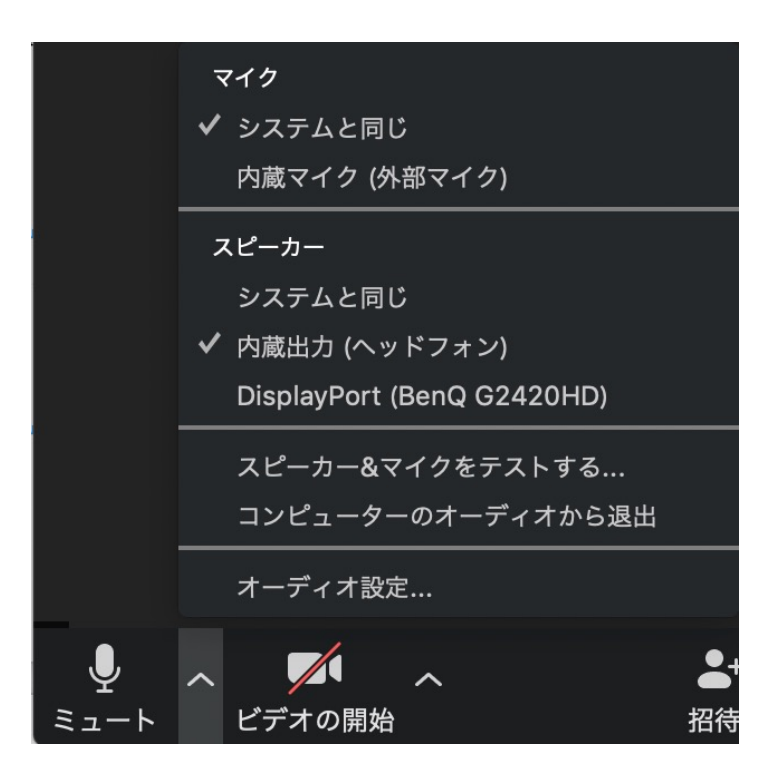

# 画面共有:PC 画面共有の開始・停止

- ■「画面を共有」をクリックします。
- ■共有したい画面やアプリケーションを選択し、右下の 「画面の共有」を押すと画面共有が始まります。

■Desktop1を選択することをおすすめします。

- ◆従来のプロジェクタと接続するときと同様の環境(ミ ラーリング)になります。
- ◆ただしPowerPointのプレゼンテーションモード以外のと きはメール等の通知が表示される可能性があります。事 前に通知設定を変更する等してください。
- ■「共有の停止」を押すと画面共有が終わります。

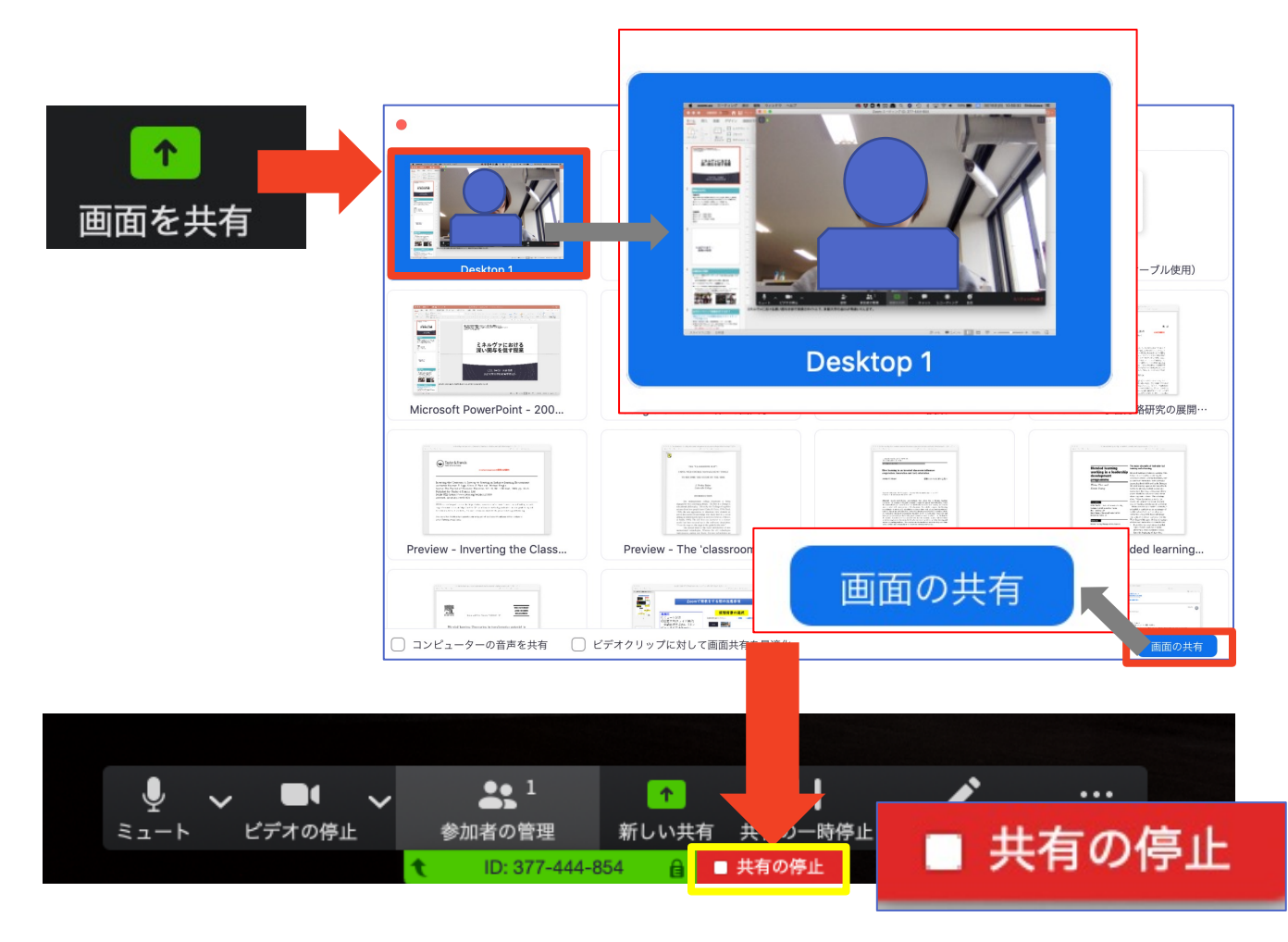

## 画面共有:PC(発表内容に動画が 含まれる場合) 動画再生時の音声共有

- ■「画面共有」から共有する画面を選ぶ際に、左下にある「**コンピュータの音声を共有**」に チェックをいれると、コンピュータ上で再生した映像等の音声を相手に送ることができます。
- ■もしくは「詳細」から「**コンピュータの音声を** 共有」を選択します。
  - ◆「コンピューターオーディオの共有」を許可する
     か確認される場合があります。許可をするように
     設定してください。
- ■マイクも反応するので、映像を再生しながら口 頭で解説することもできます。

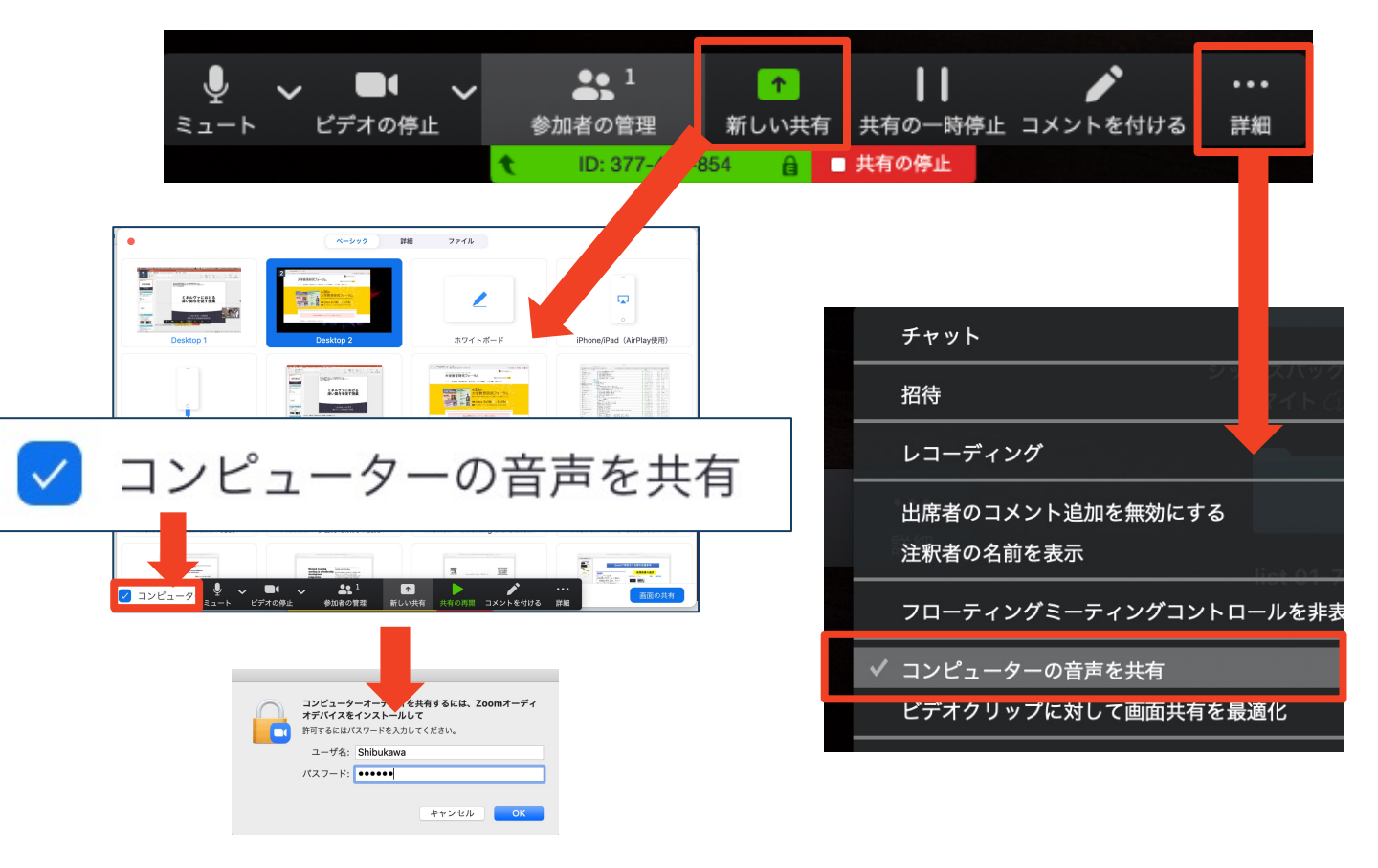

# チャット機能(質疑応答など)

- ■参加者全員や特定の参加者にメッセージやファ イルを送ることができます。
- ■PCの場合、「チャット」を選択すると、チャット」のある、「チャット」を選択すると、チャットの面が表示されます。
  - ◆PCの場合、標準の設定では、エンターを押すと発 言内容が送信されるので注意してください。
- ■スマートフォン・タブレットの場合、「参加 者」から「チャット」画面へ移動できます。
- ■宛先を選択すると、メッセージを送る相手を指 定できます。

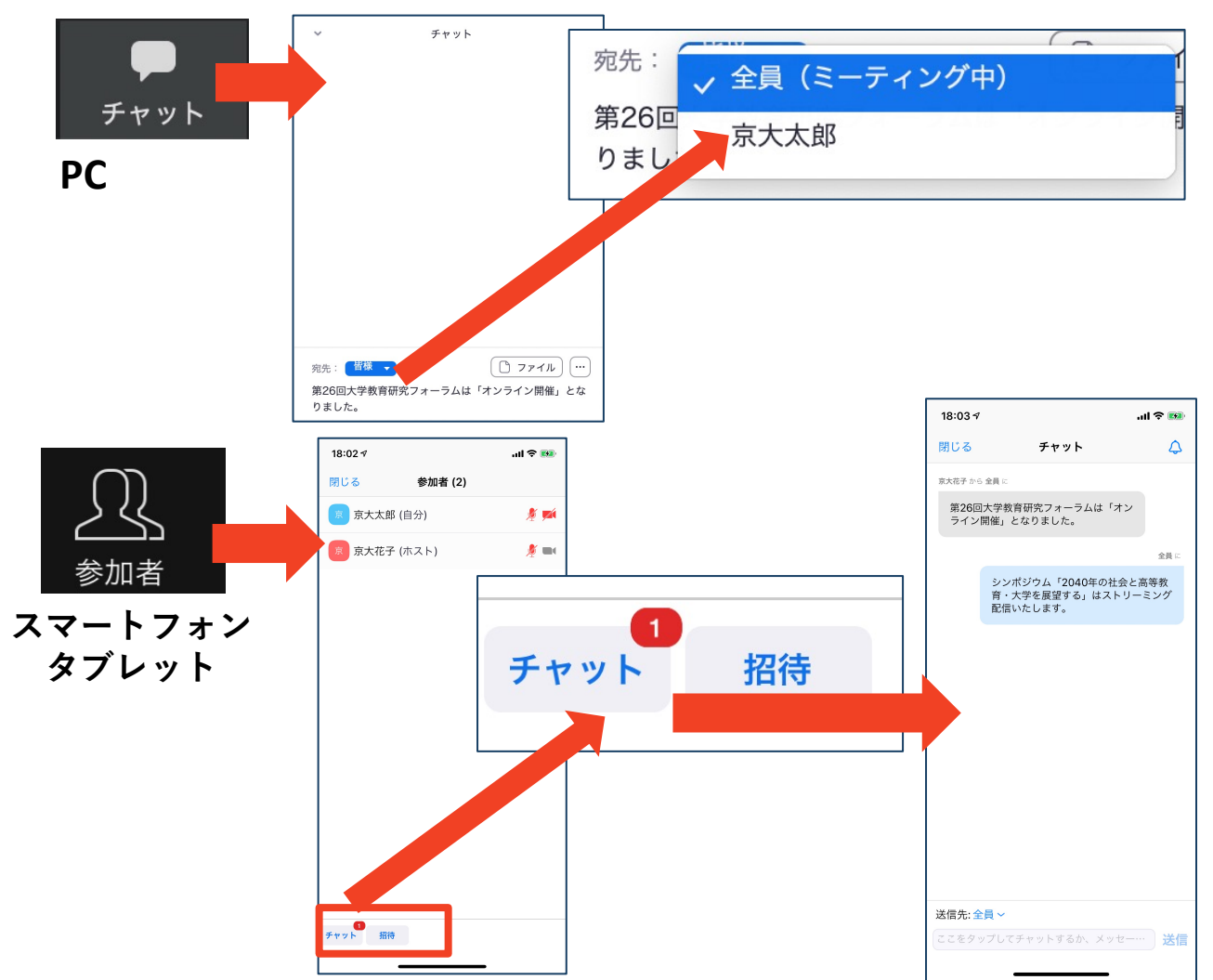

# 著作権の取り扱い

■学会でのオンラインでの発表は、自動公衆送信によ る再送信とみなされます。著作物を使用するには、 原則として、**著作権者の許諾が必要**となります。

◆**画像・音声等にも出典を明記すること**や、著作権を 侵害していないことを確かめてください。

- ●発表者が企業の方の場合や大学でも受託研究・共同 研究などで、事前に発表の形式、聴衆の範囲などの 許可を取っている場合、開催形式がオンライン発表 に切り替わった場合には再度の許可手続きが必要に なります。特に輸出貿易管理令に抵触する内容の場 合などではオンラインでの配信は許可されないこと もあるので、発表者は十分に注意してください。
- 以下の情報も参考に、著作権の取り扱いには十分に 注意してください。
- ■文化庁「新型コロナウィルス感染症対策に伴う学校 教育におけるICTを活用した著作物の円滑な利用に ついて」
  - ◆著作物の利用対応を表明している著作権等管理事業 者等一覧を確認いただけます。

https://www.bunka.go.jp/seisaku/chosakuken/ 92080101.html

■公益社団法人著作権情報センター「著作物の正しい 使い方は?」

https://www.cric.or.jp/qa/hajime/hajime6.html

・受信映像
 ・資料の取り扱い
 ・退出する

# 受信映像・資料の取り扱い

発表者や主催者の許可がない限り、受信映像や 発表資料の保存(画面キャプチャを含む)、録 音、再配布は原則禁止です。必要な場合は、事 前にすべての関係者に許可を得てください。

## 退出する

- 「ミーティングから退出」を選択すると、自分
   だけがミーティングから出ることができます。
- 全てのプログラムが終了してから退出するよう
   にしてください。
- ■同じミーティングに再度参加したい場合は、招 待URLをクリックするともう一度参加できます。

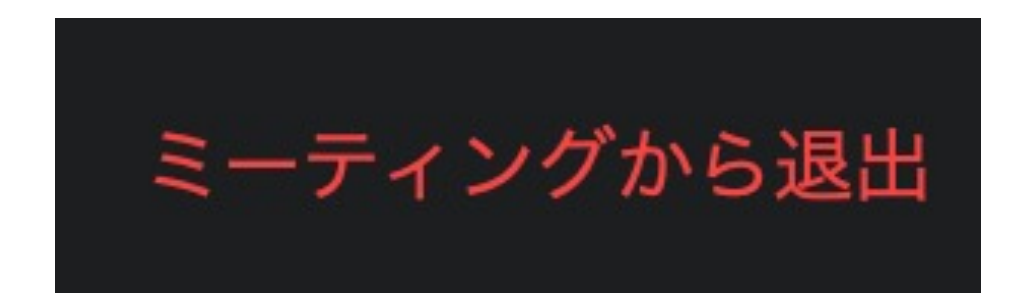

トラブルシューティング

■相手の音声が聞こえない
◆パソコンやスマートフォン自体のスピーカーが
ミュートになっていないか確認をしてください。

■カメラやマイクが起動しない

◆パソコンやスマートフォンの設定から、Zoomが アクセスできるようになっているか確認してくだ さい。

例: Windowsの場合

◆Windowsの設定>プライバシー>「カメラ」

◆「アプリがカメラにアクセスできるようにする」 をオンにしてください。

◆Windowsの設定>プライバシー>「マイク」

◆「アプリがマイクにアクセスできるようにする」 をオンにしてください。

■画面が反転して見える

◆自分には反転して見えていても参加者には読める ように映っています。

◆「ビデオの開始/停止」ボタン右の「^」ボタン→ ビデオ設定→ビデオ→「マイビデオをミラーリン グします」のチェックをオフにすると自分の画面 も反転せずに見えます。